## Assign an Asset

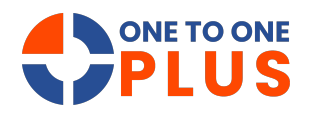

This guide outlines a simple process for assigning assets, ensuring accurate tracking to locations or users. It enhances organization, boosts accountability, and includes a receipt option for easy record-keeping—ideal for streamlining asset management.

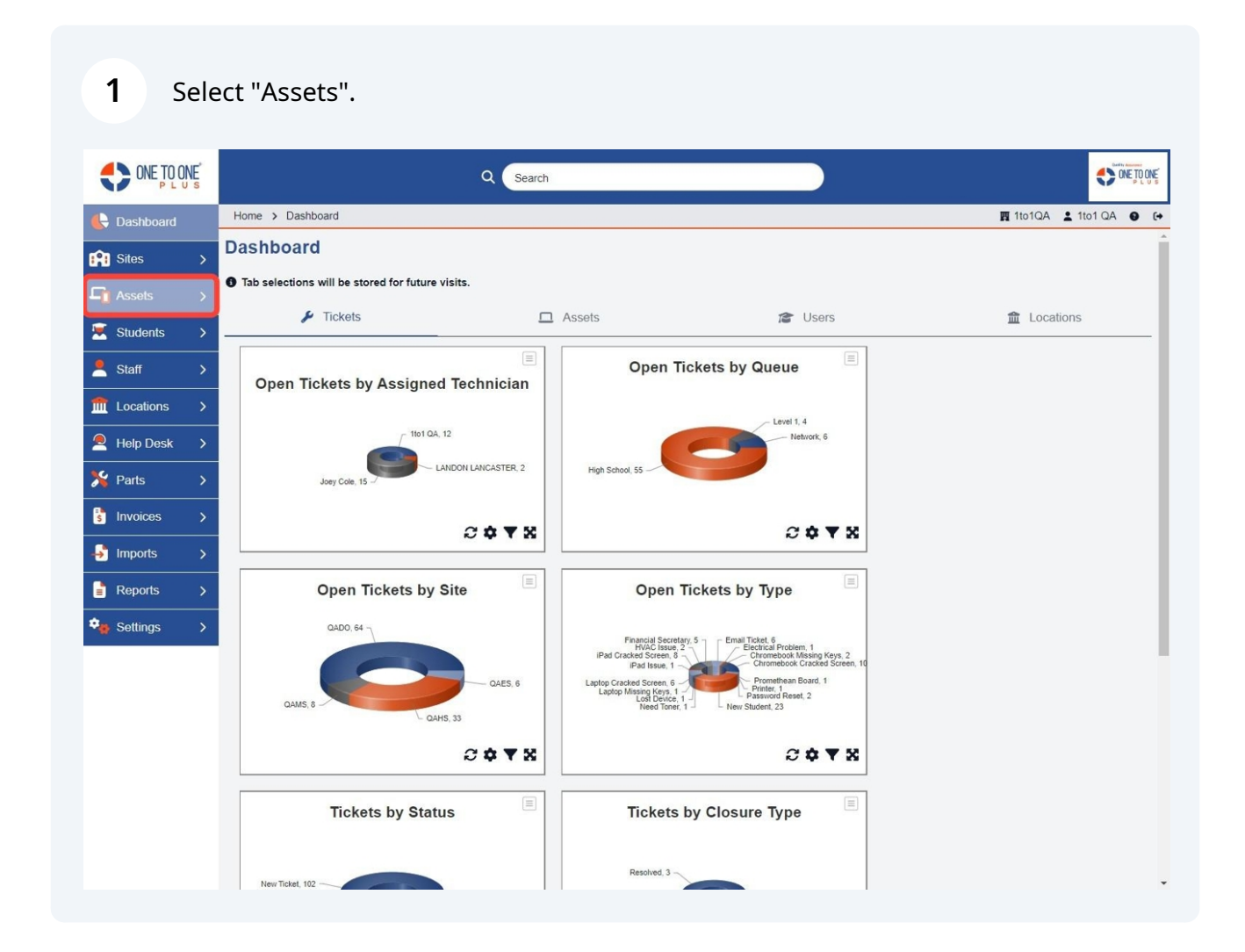

## 2 Select "Assign".

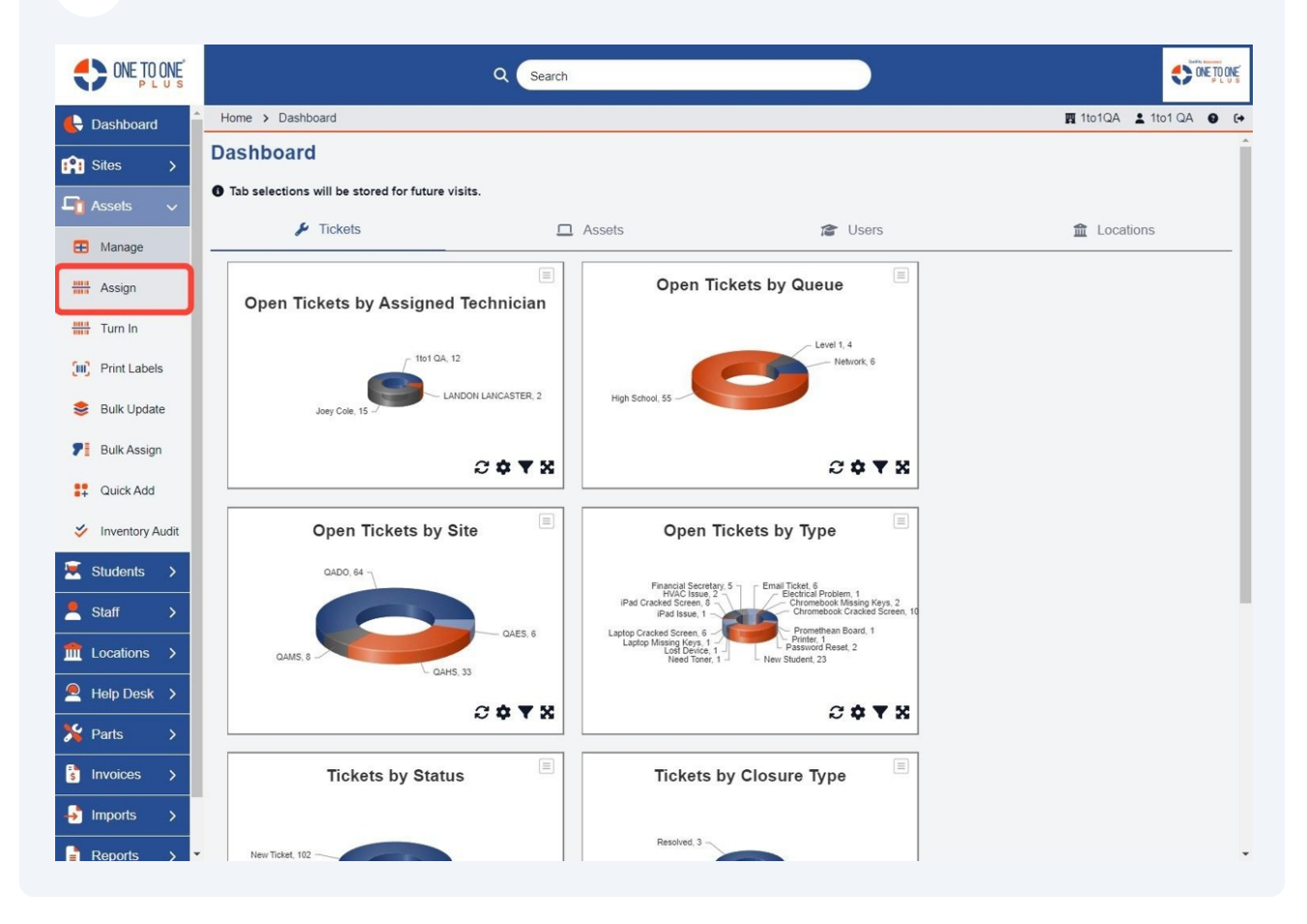

**3** Enter or Scan the "Location or User ID" that you wish to assign the device to. If you do not know the id, you can click on the search box.

|                      |                                      | Q Search               |  |                |                          |  |
|----------------------|--------------------------------------|------------------------|--|----------------|--------------------------|--|
| 🖶 Dashboard          | Home > Assets > Assign               |                        |  | <b>興</b> 1to10 | )A 💄 1to1 QA \varTheta 🕞 |  |
| Sites >              | Assign Asset                         |                        |  | 🚺 Tem          | plates Settings          |  |
| 🗗 Assets 🗸 🗸         | - Accessories to be Ass              | igned                  |  |                |                          |  |
| 🖽 Manage             | Charger                              |                        |  |                |                          |  |
| Assign               | ✓ Wireless Mouse ✓ Wireless Keyboard |                        |  |                |                          |  |
| Turn In              | Case                                 |                        |  |                |                          |  |
| 🛄 Print Labels       | Location/User ID *                   | Q Search               |  |                |                          |  |
| 😂 Bulk Update        | Asset ID/SN 1 *                      |                        |  |                |                          |  |
| <b>F</b> Bulk Assign | Asset ID/SN 2                        |                        |  |                |                          |  |
| Quick Add            | Asset Condition                      | Good *                 |  |                |                          |  |
| VINventory Audit     | Submit Action *                      | Held by and Assigned 🔹 |  |                |                          |  |
| 💌 Students >         |                                      |                        |  |                |                          |  |
| 💄 Staff 🛛 🗲          | Submit 🖉 Rese                        | 3                      |  |                |                          |  |
| find Locations >     |                                      |                        |  |                |                          |  |
| Help Desk >          |                                      |                        |  |                |                          |  |
| 🎉 Parts 🔹 🗲          |                                      |                        |  |                |                          |  |
| 💲 Invoices 🔉         |                                      |                        |  |                |                          |  |
| - Imports >          |                                      |                        |  |                |                          |  |

**4** Enter or Scan the "Asset ID or SN" of the asset you wish to assign.

| ies >          | Assign Asset                                   |                      |                 |  |  |  |
|----------------|------------------------------------------------|----------------------|-----------------|--|--|--|
| sets 🗸         | <ul> <li>Accessories to be Assigned</li> </ul> |                      |                 |  |  |  |
| Manage         | ☑ Charger                                      |                      |                 |  |  |  |
| Assign         | Wireless Mouse Wireless Keyboard               |                      |                 |  |  |  |
| Furn In        | Case                                           |                      |                 |  |  |  |
| Print Labels   | Location/User ID *                             |                      |                 |  |  |  |
| 3ulk Update    | User Search                                    | Select               | <b>Q</b> search |  |  |  |
| 3ulk Assign    | Location Search                                | Select               | *               |  |  |  |
| Quick Add      | Asset ID/SN 1 *                                | 1                    |                 |  |  |  |
| nventory Audit | Asset ID/SN 2                                  |                      |                 |  |  |  |
| udents >       | Asset Condition                                | Good                 | v               |  |  |  |
| aff >          | Submit Action *                                | Held by and Assigned | Ŧ               |  |  |  |
|                |                                                |                      |                 |  |  |  |
|                | ✓ Submit 🖉 Res                                 | set                  |                 |  |  |  |
| elp Desk >     |                                                |                      |                 |  |  |  |
| irts >         |                                                |                      |                 |  |  |  |

## Select "Submit".

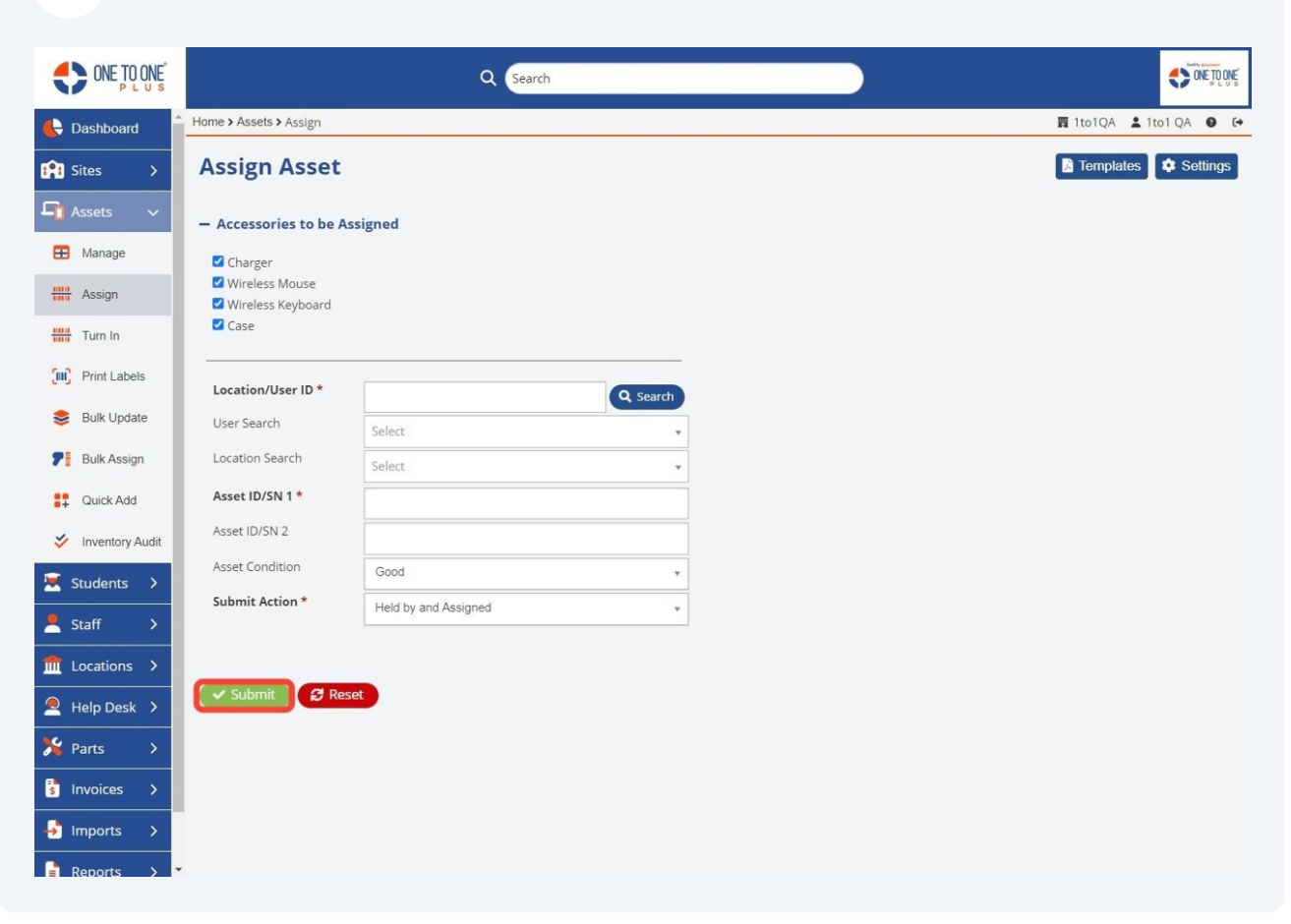

6 If you have setting set to print receipt, you can download or print or select "Cancel".

|                    | Accest Accien Descript                                      |                        |
|--------------------|-------------------------------------------------------------|------------------------|
| C Dashboard        | Home                                                        | 🕅 1to1QA 💄 1to1 QA 😐 😝 |
| Sites >            | As                                                          | Templates Settings     |
| 🔓 Assets 🗸         | - A4                                                        |                        |
| 🞛 Manage           |                                                             |                        |
| Assign             | Device Assigned:                                            |                        |
| Turn In            | Assigned On: 6/14/2024<br>Assigned At: 3:59 PM              |                        |
| (III) Print Labels | Assigned By: 1to1 QA<br>Lo Assigned To: Zoee (Staff) Durham |                        |
| 😂 Bulk Update      | Ass Accet ID: 1997.781                                      |                        |
| P Bulk Assign      | Ass Serial Number: 5WD890E482                               |                        |
| Quick Add          | Asset Type: Chromebook<br>Asset Manufacturer: Lenovo        |                        |
| Vinventory Audit   | Su Model: Lenovo 100e Chromebook 2nd Gen                    |                        |
| 🛣 Students 🗲       |                                                             |                        |
| 💄 Staff 🛛 🗲        |                                                             |                        |
| final Locations >  |                                                             |                        |
| 🙎 Help Desk 🔇      |                                                             |                        |
| 🄏 Parts 🔷          |                                                             |                        |
| 🕈 Invoices 🗲       |                                                             |                        |
| 📲 Imports >        |                                                             | •                      |
| Reports >          | * ·                                                         |                        |